SD BIOSENSOR USERMANUALFOR STANDARD F200 ANALYZER

# Uživatelská příručka

F200

Manufactured by @SD BIOSENSOR

# Symboly a zkratky

| Symbol       | Popis                                                                                                    |
|--------------|----------------------------------------------------------------------------------------------------|
| ***          | Výrobce                                                                                                    |
| IVD          | IVD zařízení                                                                                                    |
| ĺĺ           | Informace v návodu                                                                                                  |
| REF          | Referenční číslo                                                                                                    |
| M            | Datum výroby                                                                                                    |
| SN           | Sériové číslo                                                                                                    |
| $\mathbf{0}$ | Poznámka                                                                                                    |
| Ų            | Analyzátor je křehký, pracujte s ním opatrně                                                                        |
| LOT          | Šarže                                                                                                    |
| Ŕ            | Nevyhazujte do běžného odpadu                                                                                       |
| CE           | Splňuje požadavky směrnice 98/79 / ES o diagnostických zdravotnických IVD prostředcích                              |
| Ť            | Udržujte analyzátor v suchu                                                                                         |
| $\triangle$  | Pozor<br>Nastala situace, která, pokud se jí nevyhnete, může způsobit<br>poškození zařízení nebo nesprávné výsledky |

# Zkratky

| Zkratka | Popis                         |
|---------|-------------------------------|
| Comm    | Komunikace                    |
| LIS     | Laboratorní informační systém |
| HIS     | Nemocniční informační systém  |
| GUI     | Grafické uživatelské rozhraní |
| S/W     | Software                      |
| F/W     | Firmware                      |

# Nastavení a pracovní postup

## Práce s analyzátorem

#### Krok 1. Připojte adapter AC/DC

1-1. Připojte adapter na zadní straně analyzátoru.

#### Krok 2. Nastavení analyzátoru

Při prvním nastavení analyzátoru by mělo být ID operátora zaregistrováno. Počáteční heslo je 0000.

#### Přehled nastavení analyzátoru

| Stage | Menu               | Sub Menu            |                                                                                                    |  |  |  |  |  |
|-------|--------------------|---------------------|----------------------------------------------------------------------------------------------------|--|--|--|--|--|
| 1     | Manage<br>Operator | Add / Edit / Delete |                                                                                                    |  |  |  |  |  |
| 2     | Load/Save          | Settings / Operat   | or ID / Save test records                                                                                                    |  |  |  |  |  |
| 3     | Update             | F/W update / S/     | W update                                                                                                    |  |  |  |  |  |
|       |                    | Print option        | Printedsheet1/Printedsheet2/Auto-<br>Printing                                                                                                    |  |  |  |  |  |
|       | Settings           | Time out            | Automatic turn-off time /Insert test device time                                                                                                    |  |  |  |  |  |
| 4     |                    | Calibration & QC    | Time period                                                                                                    |  |  |  |  |  |
| -     | eetge              | General             | Date / Time / Language / Units /<br>Network/LIS / Volume / Brightness<br>* LIS/HIS can be set only when LIS / HIS<br>server and connection is ready. |  |  |  |  |  |
|       |                    | Instrument name     | Instrument name/Facility name                                                                                                    |  |  |  |  |  |
| 5     | Info               | View version / Vi   | ew network                                                                                                    |  |  |  |  |  |

#### Krok 1: Vstup do nastavení

1. Nejdříve zvolte 'Supervisor' na obrazovce hlavního menu.

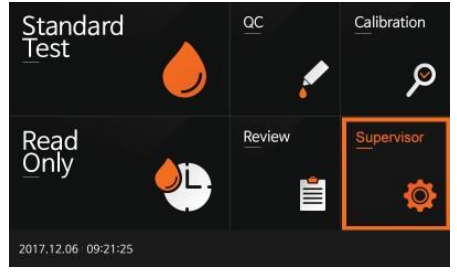

 Zadejte heslo a stiskněte 'OK'. Vstupní heslo je 0000. Stiskněte 'Cancel', pokud se chcete vrátit do předchozího nastavení.

|      |   |   | Pass | word |    |      |      |     |   |   |   |   |                     |
|------|---|---|------|------|----|------|------|-----|---|---|---|---|---------------------|
|      |   |   |      |      | OK |      | Cano | cel |   |   |   |   |                     |
| 1    | 2 | 3 |      | 4    | 5  | 6    | 7    | 1   | в | 9 |   |   | $\langle X \rangle$ |
|      | 1 | w | e    | r    | t  | y    |      | u   | i | Т | 0 | p | Del                 |
| Tab  | a | s |      | d    | f  | 9    | h    |     | j | k |   |   | Enter               |
| Shif | t | z | ×    | c    | v  | b    |      | n   | m |   |   | - | -                   |
|      |   |   |      |      | Sp | bace |      |     |   | - |   | - | $\rightarrow$       |

 Toto menu umožňuje operátorovi nastavit další funkce a možnosti zabezpečení v závislosti na pracovním prostředí a umístění analyzátoru.

| Super             | visor             |        |          |       |
|-------------------|-------------------|--------|----------|-------|
| Manage<br>Operato | e<br>Dr Load/Save | Update | Settings | Info. |
|                   |                   |        |          |       |
| 2017.12.06        | 09:23:40          |        |          | Back  |

#### Krok 2: Supervisor>Manage operator

- Vyberte 'Manage Operator' k přidání, editaci nebo vymazání ID operátora. Stiskněte 'Back' pokud se chcete vrátit do předchozího nastavení.
- Pro přidání ID operátora stiskněte 'Add'. Rovněž lze použít klávesnici připojenou pomocí USB.

| Manage Op           | erator  |      |
|---------------------|---------|------|
| Add                 | ID List |      |
| Edit                |         |      |
| Delete              |         |      |
|                     |         |      |
| 2017.12.06 09:24:18 |         | Back |

3. Přidání OD operátora potvrďte 'OK'.

| Ma     | ana  | ige  | Op<br>A | dd II | ato<br>D |    |     |    |      |   |   |   |     |   |                     |
|--------|------|------|---------|-------|----------|----|-----|----|------|---|---|---|-----|---|---------------------|
|        |      |      | 50      | BIOSE | NSOR     | ŝ. |     |    |      |   |   |   |     |   |                     |
|        |      |      |         |       | 1        | ОК |     | Ca | ince | 1 |   |   |     |   |                     |
| 1      | 2    |      | 3       | 4     |          | 5  | 6   | 7  | 7    | 8 |   | 9 | 0   |   | $\langle X \rangle$ |
|        | 1    | w    |         |       | r        | t  | Τ   | y  | u    | Τ | i |   | , ] | р | Del                 |
| Tab    | a    |      | s       | d     |          | f  | g   | 1  | -    | j |   | k | 1   |   | Enter               |
| Shif   | t    | z    | Γ,      |       | c        | v  |     | b  | n    | Τ | m |   |     | - | -                   |
|        |      |      |         |       |          | 9  | pac | e  |      | - |   | - | +   |   | $\rightarrow$       |
| 2017.1 | 2.06 | 6 09 | :24:5   |       |          |    |     |    |      |   |   |   |     |   | Back                |

4. Pro editaci již registrovaného operátora stiskněte 'Edit'. Poté potvrďte 'OK'.

| Ma     | inag   | e Op       | perat  | tor    |       |    |      |    |   |   |   |                     |
|--------|--------|------------|--------|--------|-------|----|------|----|---|---|---|---------------------|
|        |        |            | ID I   |        |       |    |      |    |   |   |   |                     |
|        | ļ      | dd         | SD     | BIOSEN | ISOR  |    |      |    |   |   |   |                     |
|        | E      | dit        |        |        |       |    |      |    |   |   |   |                     |
|        |        |            |        |        |       |    |      |    |   |   |   |                     |
| 2017.1 | 2.06 ( | 9:25:22    |        |        |       |    |      |    |   |   |   | Back                |
| Ma     | inag   | e Op<br>Ec | dit ID |        |       |    |      |    |   |   |   |                     |
|        |        |            | l      | OK     |       | Ca | ince | Î. |   |   |   |                     |
| 1      | 2      | 3          | 4      | 5      | 6     | 7  | 7    | 8  | 9 | 0 |   | $\langle X \rangle$ |
| q      |        | / e        | r      | . 1    |       | у  | u    | i  |   | 0 | р | Del                 |
| Tab    | а      | s          | d      | f      | g     | H  | 2    | j  | k | 1 |   | Enter               |
| Shift  | t [ 3  | ×          | 6      | 1      | r     | b  | n    | m  |   |   | - | -                   |
|        |        |            |        |        | Space | e  |      |    |   | + |   | →                   |
| 2017.1 | 2.06 0 | 9:25:43    |        |        |       |    |      |    |   |   |   | Back                |

 Pro vymazání již registrovaného operátora stiskněte 'Delete'. Poté potvrďte 'OK'.

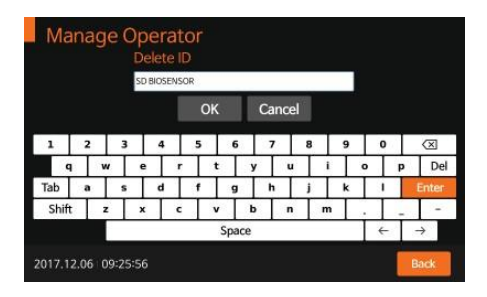

#### Krok 3: Supervisor > Load/Save

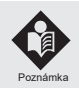

Software může být aktualizován pomocí USB flashky. Firmware lze aktualizovat pomocí mini USB propojením s PC. USB může být připojeno vždy, když je analyzátor zapnutý.

1. Pro nahrání nebo uložení nastavení, stiskněte 'Load/Save' menu a poté 'Settings'.

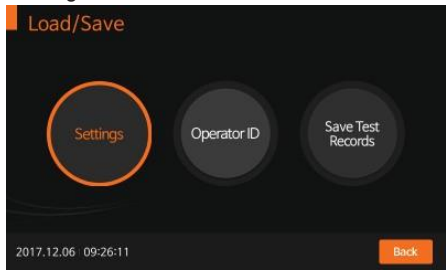

 Pro nahrání odpovídajících dat, stiskněte 'Load'. Data lze nahrát do analyzátoru přes USB.

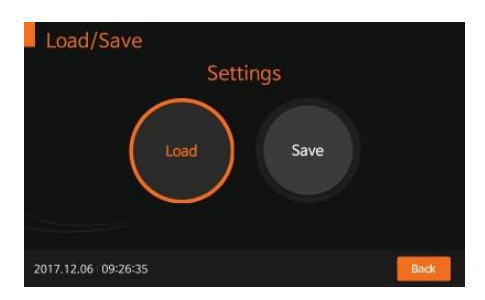

 Když je nahrání dat kompletní zobrazí se zpráva, že nahrávání bylo úspěšné. Pro potvrzení stiskněte 'OK'.

|                     | SettingFile0.ini<br>SettingFile1.ini<br>SettingFile10.ini<br>SettingFile11.ini<br>SettingFile12.ini<br>SettingFile2.ini<br>SettingFile3.ini<br>SettingFile4 ini |          | -1 I- |
|---------------------|----------------------------------------------------------------------------------------------------|----------|-------|
|                     | ОК                                                                                                    | Cancel   |       |
| 2017.12.06 09:27:13 |                                                                                                    | <u> </u> |       |

4. Pro uložení dat nastavení, stiskněte 'Save'. Stisknutím OK potvrďte.

| Load/Save           |                             |  |
|---------------------|-----------------------------|--|
|                     | Save Setting File           |  |
|                     | FileName : SettingFile7.ini |  |
|                     | OK Cancel                   |  |
| 2017.12.06 09:27:35 | 8 ينتي                      |  |

5. Také lze nahrát uložené ID operátora stisknutím 'Load'.

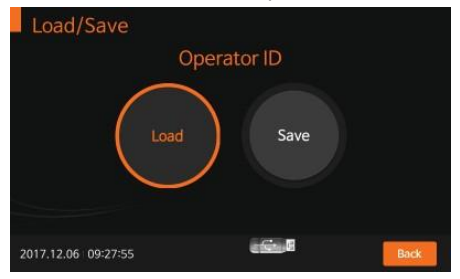

6. Po úspěšném nahrání ID operátora, stiskněte 'OK' pro potvrzení.

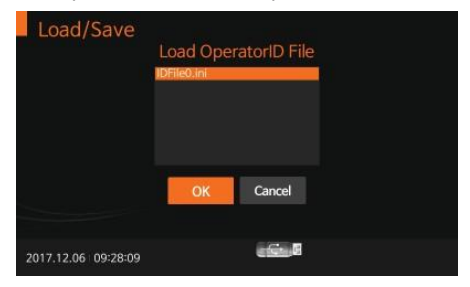

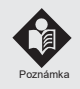

Výsledky testů mohou být exportovány a uloženy na USB flashku. Uložená data mohou být spravována uživatelem a mohou být zobrazena na obrazovce a vytištěna.

#### Krok 4: Supervisor > Update - aktualizace

 Pro aktualizaci softwaru nebo firmwaru, stiskněte 'Update' s připojeným USB.

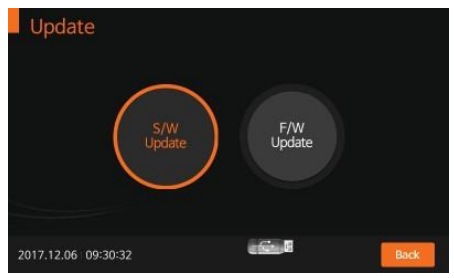

 Pro aktualizaci softwaru, vyberte 'S/W Update' a potvrďte 'OK'. Následně analyzátor sám načte a nainstaluje nový software z připojené USB flashky.

| Software Upd        | ate   |          |  |
|---------------------|-------|----------|--|
|                     | S/W U | odate?   |  |
|                     | OK    | Cancel   |  |
|                     |       |          |  |
| 2017.12.06 09:30:43 |       | a fina B |  |

3. Pro aktualizaci firmware, vyberte 'F/W Update' a potvrďte 'OK'.

| Firmware Upd        | ate   |            |  |
|---------------------|-------|------------|--|
|                     | F/W U | pdate?     |  |
|                     | OK    | Cancel     |  |
| 2017.12.06 09:30:52 |       | ericite. B |  |

#### Krok 5: Supervisor > Settings - nastavení

 Pro nastavení možností tisku, automatického vypnutí, periody kalibrace a kontrol, obecného nastavení a názvu zařízení stiskněte 'Settings'menu. Stiskněte 'Back' pro návrat do předchozího menu.

| Settings          |                        | - <b>1</b> |
|-------------------|------------------------|------------|
|                   | Set Print Option       | ]          |
|                   | Set Timeout            |            |
|                   | Set Calibration and QC |            |
|                   | General Settings       |            |
|                   | Instrument Name        |            |
| 2016.10.26 16:19: | 38                     | Back       |

 Pro nastavení počtu vytisknutých kopií (1 nebo 2 výtisky) a auto-tisk módu (ON/OFF) vyberte 'Set Print Option'. Auto-tisk mód znamená automatické vytištění každého výsledku testu. Lze také spustit zkušební tisk(Test Print).

|   | Printed Sh          | heet  |        |            |  |
|---|---------------------|-------|--------|------------|--|
| 9 | 1 Sheet<br>2 Sheets |       |        | Test Print |  |
| Į | Auto Prin           | nting |        | START>     |  |
|   |                     | ОК    | Cancel |            |  |

3. Pro nastavení automatického vypnutí pro úsporu energie, stiskněte 'Set Timeout'. Pokud je pro volbu času v 'Insert Device' nastaveno OFF, pak uživatel není časově omezen, do jaké doby musí napipetovat vzorek na testovací kazetku. Nastavení času v 'Standby mode' znamená, že analyzátor po nastavené době přejde do pohotovostního režimu, tzn. úplně se nevypne, pouze 'usne'.

| Insert Device       | Standby Mode |  |  |  |  |
|---------------------|--------------|--|--|--|--|
| OFF Seconds         | OFF Minutes  |  |  |  |  |
| ×                   | ×            |  |  |  |  |
| SET                 | SET          |  |  |  |  |
|                     | ок           |  |  |  |  |
| 2016.10.26 16:20:43 |              |  |  |  |  |

 Pro nastavení časové periody pro kalibraci a kontrolu zvolte 'Set Calibration and QC'.

| Set Calil     | oration and G | )C     |      |  |
|---------------|---------------|--------|------|--|
|               | Calibration   | and QC | Days |  |
|               | 30 Days       | ^      | SET  |  |
|               |               | $\sim$ |      |  |
|               |               | ОК     |      |  |
| 2016.10.26 16 | 20:48         |        |      |  |

 Pro nastavení datumu/času, jazyku, jednotek testovaných parametrů, připojení sítě, LIS parametrů, hlasitosti nebo jasu obrazovky zvolte 'General Settings'. Během aktualizace software mohou být přidány nové jednotky testovaných parametrů.

| General Settings    |                   |
|---------------------|-------------------|
| Date/Time           | Language          |
| Units               | Network           |
| LIS Parameters      | Volume/Brightness |
| 2016.10.26 16:20:01 |                   |

<Nastavení datumu a času>

| Year-Mor      | ith-Day        | •    | SET |   |   |   |
|---------------|----------------|------|-----|---|---|---|
| ● 12H<br>Year | 24H<br>Month   | Day  |     | 4 | 5 | 6 |
| 2016 🗘        | 10 🗘<br>Minute | 26 🗘 |     |   | 8 |   |
| 16            | 20             | × V  | SET |   |   |   |

#### <Nastavení jazyka>

| Language                      |                             |                              |
|-------------------------------|-----------------------------|------------------------------|
| <ul> <li>English</li> </ul>   | <ul> <li>Español</li> </ul> | <ul> <li>Deutsche</li> </ul> |
| ●中國語                          | ●日本語                        | • francais                   |
| <ul> <li>português</li> </ul> | العربية ●                   |                              |
|                               | SET Cancel                  |                              |
| 2016.10.26 16:21:04           |                             |                              |

#### <Nastavení jednotek měřených parametrů>

| u-ALB     | mg/L      |       |
|-----------|-----------|-------|
| CRP       | mg/L      | · ^   |
| HbA1c     | % [NGSP]  |       |
| PCT       | ng/ml     | - 1/1 |
| Vitamin D | ng/ml     | . ~   |
| s         | ET Cancel |       |

#### <Nastavení připojení>

| Networ                | k              |   |   |   |
|-----------------------|----------------|---|---|---|
|                       |                | 1 |   | 3 |
| IP Address<br>Gateway | 192.168.33.201 | 4 | 5 | 6 |
|                       |                | 7 | 8 | 9 |
| _                     |                |   | - |   |
|                       | SET Cancel     |   | 0 |   |
| 2016.10.26 10         | 5:21:17        |   |   |   |

#### <Nastavení LIS parametrů>

| PAddross    | 192,168,33,200 | 1 | 2 | 3 |
|-------------|----------------|---|---|---|
| Port Number | 65501          | 4 |   |   |
| Auto Send   | 💿 On 🛛 Off     | 7 | 8 | 9 |
|             | SET Cancel     |   |   |   |

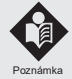

Je doporučováno konzultovat s technikem na LIS připojení.

<Nastavení hlasitosti a jasu>

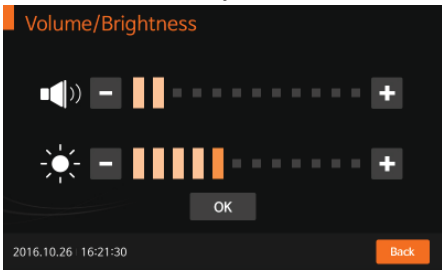

#### <Nastavení názvu zařízení>

| Ins        | stru | JU | ٦e  | nt    | N | ar  | ne |   |   |   |   |   |   |   |    |   |    |     |   |                     |      |
|------------|------|----|-----|-------|---|-----|----|---|---|---|---|---|---|---|----|---|----|-----|---|---------------------|------|
| Instrument |      |    |     |       | F | 200 |    |   |   |   |   |   |   |   | Oł | ۲ |    |     |   |                     |      |
|            |      | F  | aci | lity  |   |     |    |   |   |   |   |   |   |   | I  | c | àn | cel |   |                     |      |
| 1          | 2    |    | 3   | ;     | 4 | ı.  |    | 5 |   | 6 | 7 | 7 | 8 | 3 | ę  | , | (  | )   |   | $\langle X \rangle$ |      |
| (          | 2    | v  | 1   | E     |   | 1   | R  |   | г | , | ٢ | l | J |   | 1  | 0 | >  | 1   | , | D                   | el   |
| Tab        | Α    |    | s   |       | C | ,   | 1  | F |   | 3 | , | ł | J |   | ,  | 5 | 1  | L   |   | Ente                | er - |
| Shif       | t    | z  |     | >     | ( | 0   | -  |   | / | E | 3 | ' | ٧ | Ν | 1  |   |    |     | - | <u> </u>            | -    |
|            |      |    |     | Space |   |     |    |   |   |   |   |   |   |   | 4  | - |    | ÷   |   |                     |      |
| 2016.1     | 0.26 |    | 6:2 | 1:5   | 8 |     |    |   |   |   |   |   |   |   |    |   |    |     |   |                     |      |

#### Krok 6: Supervisor > Info

Pro zobrazení současné verze softwaru, firmwaru či připojení, zvolte ílnfo'.

|    | Supervis           | or              |        |                 |       |
|----|--------------------|-----------------|--------|-----------------|-------|
|    | Manage<br>Operator | Load/Save       | Update | Settings        | Info. |
| 20 | 16.10.26 16:2      | 5:24            |        |                 | Back  |
|    | Info               |                 |        |                 |       |
|    |                    | View<br>Version |        | View<br>Network |       |
| 20 | 16.10.26 16:2      |                 |        |                 | Back  |

1. Po zvolení 'View Version' se na obrazovce zobrazí verze softwaru a firmwaru. Stisknutím 'OK' potvrďte.

| Info      |                           |
|-----------|---------------------------|
|           | S/W Version : 1.002 (3)   |
|           | F/W Version : 0.3         |
|           | Serial NO. :FA20A01XA0026 |
|           | ок                        |
| 2016.10.2 | 6 16:25:39                |

 Po stisknutí 'View Network' se na obrazovce zobrazí informace o připojení. Stisknutím 'OK' potvrďte.

| IP ADDRESS  | 192.168.33.201 |  |
|-------------|----------------|--|
| GATEWAY     | 192.168.33.1   |  |
| PORT NUMBER | 65501          |  |
| (           | ж              |  |
|             |                |  |

# Měření

Zkontrolujte před začátkem měření:

- Je analyzátor připojen k AC/DC adaptéru?
- Je správně nastaven čas a datum?
- Je zkotrolováno nastavení analyzátoru?

#### Vyberte požadovaný testovací režim

Režim 'Standard Tesť je vhodný pro měření jednotlivých pacientských vzorků. Režim 'Read Only' je vhodný pro měření většího počtu vzorků najednou.

### Režim 'Standard Test'

 Nejprve zvolte 'Standard Test'. Přečtěte si v daném příbalovém letáku k danému testu jak odebrat vzorek a jak se připravit k měření.

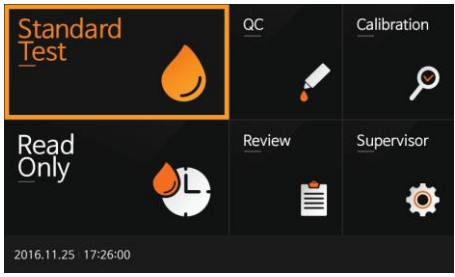

 Zadejte ID operátora, ID pacienta a pořadí #. ID pacienta lze zadat také pomocí čtečky barkódu. Pokud ID pacienta není zadané do analyzátoru, lze použít přímý vstup stisknutím Direct a analyzátor bude vztahovat test na hosta.

| Sta    | an   | da    | rc  | ΙT   | es |   |    |      |        |     |   |   |        |         |   |   |   |          |   |           |    |
|--------|------|-------|-----|------|----|---|----|------|--------|-----|---|---|--------|---------|---|---|---|----------|---|-----------|----|
| Ope    | erat | tor   | ID  |      |    |   | Pa | tier | nt II  | С   |   |   |        | Order # |   |   |   |          |   |           |    |
|        |      |       |     |      |    |   |    |      |        |     |   |   |        |         |   |   |   |          |   |           |    |
|        |      |       |     |      |    | 0 | К  |      | Cancel |     |   |   | Direct |         |   |   |   |          |   |           |    |
| 1      | 2    | 2     |     | 3    | 4  | 1 |    | 5    |        | 6   | 1 | 7 | 8      | 3       | ! | 9 |   | D        |   | $\otimes$ |    |
|        | 1    | v     | v   | •    | e  |   | r  | 1    | t      |     | y | - | ı      | i       | i |   | 0 | 1        | , | D         | el |
| Tab    | ā    | 3     | 5   | 5    |    | ł |    | f    | 9      | 9   |   | h | J      |         |   | k |   | I        |   | Ente      | r  |
| Shif   | t    | 3     | z   | >    | ¢  |   | с  | ,    | /      | 1   | 5 | ' | ı      | n       | n |   |   |          |   | •         |    |
|        |      |       |     |      |    |   |    |      | Sp     | ace |   |   |        |         |   |   |   | <u>-</u> |   | ÷         |    |
| 2016.1 | 1.2  | 5   1 | 7:2 | :6:3 |    |   |    |      |        |     |   |   |        |         |   |   |   |          |   |           |    |

 Jakmile se na obrazovce objeví 'Insert Device' vložte testovací kazetku do analyzátoru.

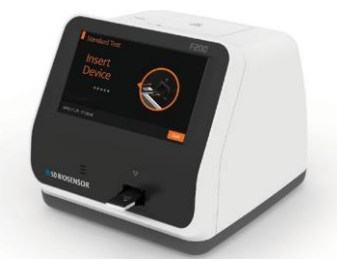

 Po zasunutí testovací kazetky do analyzátoru, odečte analyzátor automaticky informace z barkódu na testovací kazetce a zkontroluje, zda je kazetka platná.

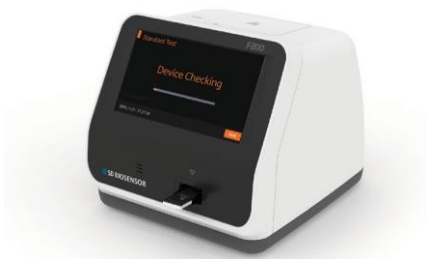

 Po ukončení kontrolního procesu testovací kazetky napipetujte vzorek do příslušného okénka na testovací kazetce a ihned zvolte 'START'.

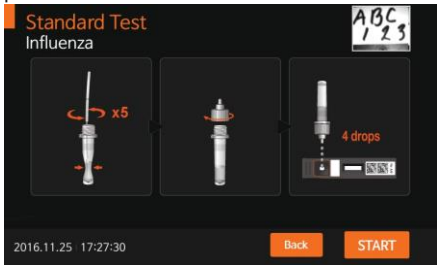

6. Inkubace probíhá v analyzátoru. Čas měření závisí na daném testu.

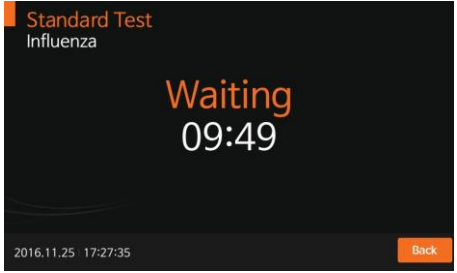

 Poté analyzátor automaticky provede měření a vyhodnotí výsledek testu. Čas měření závisí na daném testu.

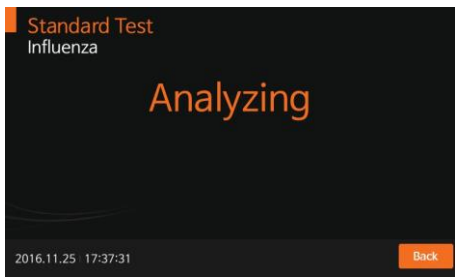

 Výsledek se zobrazí na obrazovce a v případě zapnutého automatického tisknutí se výsledek také vytiskne.

|                                                                                  | Result                                       |                                                     |
|----------------------------------------------------------------------------------|----------------------------------------------|-----------------------------------------------------|
| [Influenza]                                                                      |                                              | ABC.                                                |
| Patient ID:<br>Date:<br>Operator ID:<br>Order #:<br>Influenza A:<br>Influenza B: | 2016/11/<br>guest<br>Positive(+<br>Negative( | (25 17:38:10<br>+), COI = 137.49<br>(-), COI = 0.13 |
| Procedural Control:                                                              | Valid                                        |                                                     |
|                                                                                  | ок                                           | Print                                               |

 Po zvolení 'OK', se na obrazovce zobrazí 'Eject Device'. Poté lze testovací kazetku vytáhnout z přístroje.

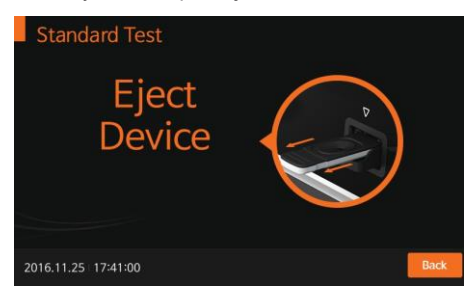

 Jakmile je testovací kazetka vytažena, analyzátor se přepne do původního menu. Zvolením 'Cancel' v jakémkoliv menu se dané menu ukončí.

| Sta    | Standard Test       |     |    |   |             |   |     |      |       |     |   |   |     |   |     |      |   |          |   |             |
|--------|---------------------|-----|----|---|-------------|---|-----|------|-------|-----|---|---|-----|---|-----|------|---|----------|---|-------------|
| Ope    | erat                | tor | ID |   |             |   | Pat | tier | nt IE | С   |   |   |     | 0 | rde | er # |   |          |   |             |
|        |                     |     |    |   |             |   |     |      |       |     |   |   |     |   |     |      |   |          |   |             |
|        |                     |     |    |   | Cancel Dire |   |     |      |       | rec | t |   |     |   |     |      |   |          |   |             |
| 1      | 2                   | 2   | :  | 3 | 4           | L | 1   | 5    |       | 5   |   | 7 |     | 8 |     | 9    |   | D        |   | $\otimes$   |
|        | 1                   | `   | N  |   | ,           |   | r   | 1    | t     | ,   | / |   | u   |   | i   |      | 0 | 1        | , | Del         |
| Tab    | a                   | 3   |    | s | d           | I | 1   | f    | 9     | 3   |   | h | Γ   | j |     | k    |   | I        | E | Enter       |
| Shif   | t                   | :   | z  | , | :           |   | :   | `    | /     | ł   | • |   | n m |   |     |      |   |          | - |             |
|        |                     |     |    |   |             |   |     |      | Spi   | ace |   |   |     |   |     |      | 4 | <u>_</u> | - | <b>&gt;</b> |
| 2016.1 | 2016.11.25 17:43:34 |     |    |   |             |   |     |      |       |     |   |   |     |   |     |      |   |          |   |             |

#### Režim 'Read Only'

 Nejprve zvolte režim 'Read Only'. Přečtěte si v daném příbalovém letáku k danému testu jak odebrat vzorek a jak se připravit k měření.

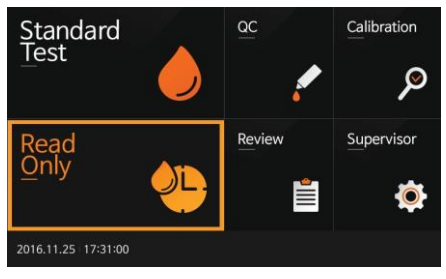

 Zadejte ID operátora, ID pacienta a pořadí #. ID pacienta lze zadat také pomocí čtečky barkódu. Pokud ID pacienta není zadané do analyzátoru, lze použít přímý vstup stisknutím Direct a analyzátor bude vztahovat test na hosta.

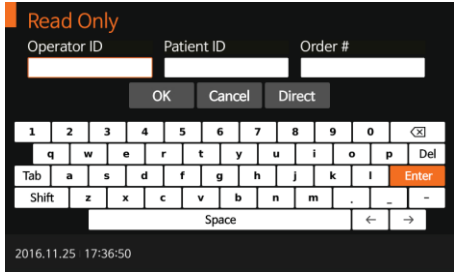

- 3. Připravte si testovací kazetky a označte si je.
  - Napipetujte vzorek č.1 na testovací kazetku č.1 a ihned nastavte odpovídající čas inkubace na stopkách dle daného příbalového letáku.
  - Po 1. minutě napipetujte vzorek č.2 na testovací kazetku č.2.
  - · Pokračujte v daném postupu dle počtu vzorků po 1 minutě.

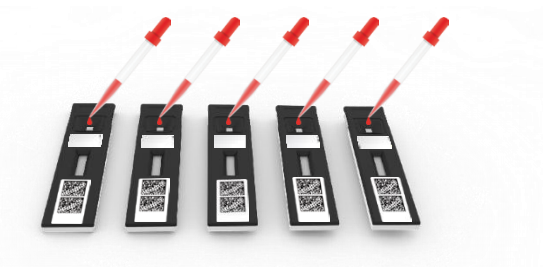

 Jakmile vyprší nastavený čas pro vzorek č.1, vložte danou testovací kazetku do analyzátoru a analyzátor asi po 10s zobrazí výsledek.

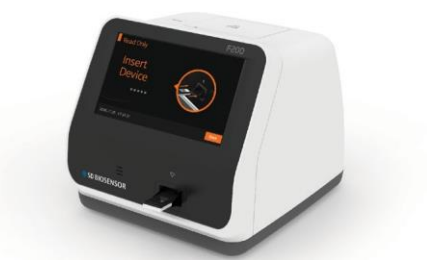

 Po vložení testovací kazetky si analyzátor automaticky zkontroluje, zda byla kazetka použita nebo ne. Také si na základě barkódu analyzátor načte data a zkontroluje platnost testovací kazetky.

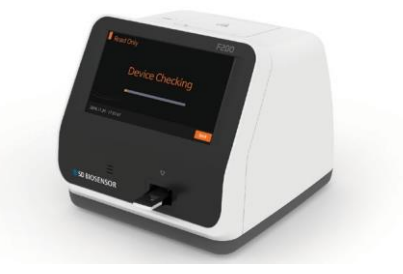

 Poté analyzátor automaticky provede měření a zobrazí výsledek na obrazovce.

| Read Only                                        | Result               |                                     |
|--------------------------------------------------|----------------------|-------------------------------------|
| [Influenza]                                      |                      | ABC                                 |
| Patient ID:<br>Date:<br>Operator ID:<br>Order #: | 2016/11<br>guest     | /25 17:38:10                        |
| Influenza A:<br>Influenza B:                     | Positive<br>Negative | +), COI = 137.49<br>(-), COI = 0.13 |
| Procedural Contro                                | l: Valid             |                                     |
|                                                  | ок                   | Print                               |
| 2016.11.25 17:38:19                              |                      |                                     |

 Po zvolení 'OK', se na obrazovce zobrazí 'Eject Device'. Poté lze testovací kazetku vytáhnout z přístroje.

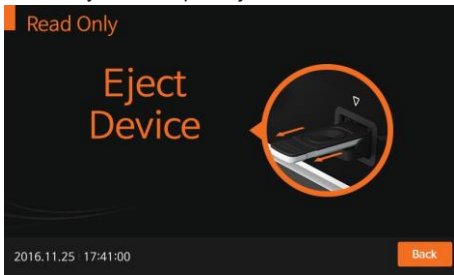

 Jakmile je testovací kazetka vytažena, analyzátor se přepne do původního menu. Zvolením 'Cancel' v jakémkoliv menu se dané menu ukončí.

| Re     | ad   | I C   | nl  | y    |                 |   |       |       |     |          |   |     |   |    |     |   |   |   |                     |
|--------|------|-------|-----|------|-----------------|---|-------|-------|-----|----------|---|-----|---|----|-----|---|---|---|---------------------|
| Оре    | erat | or    | ID  |      |                 | F | Patie | nt IC | )   |          |   |     | 0 | de | r # |   |   |   |                     |
|        |      |       |     |      |                 |   |       |       |     |          |   |     |   |    |     |   |   |   |                     |
|        |      |       |     |      | OK Cancel Direc |   |       |       |     |          |   |     |   | :  |     |   |   |   |                     |
| 1      | 2    | 2     | 3   | 3    | 4               |   | 5     | 6     | 5   | 7        | ' | 8   | 3 | 1  | 9   | ( | ) |   | $\langle X \rangle$ |
|        | 1    | ٧     | '   | e    |                 | r |       | t     | ,   | 1        | ı | 1   | i | i  | •   | D | F | 2 | Del                 |
| Tab    | a    | 2     | 5   |      | d               |   | f     | ç     | ,   | h        |   | j   | 1 | I  | k   |   | L |   | Enter               |
| Shif   | t    | z     | :   | ×    |                 | c |       | v     | k   | <b>,</b> | r | ۰ I | n | n  |     |   |   |   | -                   |
|        |      |       |     |      |                 |   |       | Spa   | ace |          |   |     |   |    |     | ÷ | - | - | <b>&gt;</b>         |
| 2016.1 | 1.2  | 5   1 | 7:3 | 7:22 |                 |   |       |       |     |          |   |     |   |    |     |   |   |   |                     |

# Review - Paměť a přenos dat

#### Zobrazení uložených výsledků

- Analyzátor STANDARD F200 má paměť na 3000 změřených výsledků včetně datumu, času a výsledky jsou seřazeny od nejnovějších po nejstarší. Je-li paměť plná nový výsledek přepíše nejstarší výsledek v paměti.
- 2 Na přehled výsledků kalibrace, kontrol a vzorků se lze podívat v příslušném menu. Po označení daného výsledku lze vidět informace k danému výsledku a lze je poslat do počítače nebo do LIS/HIS serveru s LAN připojením. Také lze výsledky vymazat.

| Patient Re          | sults     | Calibrati       | on Results             | QC Result |  |
|---------------------|-----------|-----------------|------------------------|-----------|--|
| OperatorID<br>guest | PatientID | ltem<br>Infiuer | Date<br>1za 2016-11-26 | 17:45:44  |  |
| Coloct              | Send      | Posulte         | Detailed Pesul         | ts Search |  |

3 Z jakéhokoliv seznamu výsledku si lze vybrat daný výsledek, zkontrolovat ho a vytisknout jeho podrobné informace.

|                                                                                   | tuneu nesure                                                                        |
|-----------------------------------------------------------------------------------|-------------------------------------------------------------------------------------|
| [Influenza]                                                                       | AB                                                                                  |
| Patient ID:<br>Date:<br>Operator ID:<br>Order II:<br>Influenza A:<br>Influenza B: | 2016-11-26 17:45:44<br>guest<br>Positive(+), COI = 42.01<br>Negative(-), COI = 0.19 |
| Procedural Control: '                                                             | /alid                                                                               |
| ок                                                                                | Print                                                                               |

#### Send Results - Odeslání výsledků

 Z možností odeslání výsledků si lze vybrat vyhovující způsob odeslání výsledků na sever.

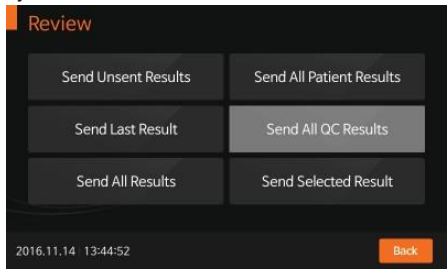

<Sending the unsent results> Odeslání neodeslaných výsledků

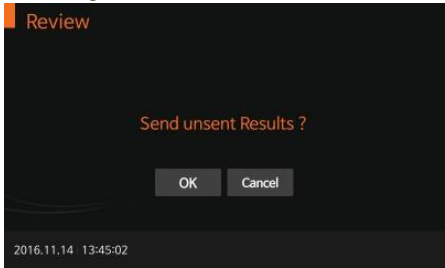

<Sending the last results> Odeslání posledního výsledku

| Review              |          |            |  |
|---------------------|----------|------------|--|
|                     | Send las | t Result ? |  |
|                     | ОК       | Cancel     |  |
| 2016.11.14 13:45:12 |          |            |  |

<Sending all results> Odeslání všech výsledků

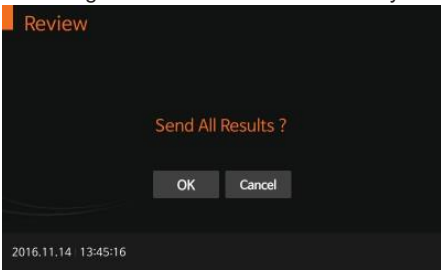

<Sending selected results> Odeslání vybraných výsledků

| Review              |                        |  |
|---------------------|------------------------|--|
|                     | Send selected Result ? |  |
|                     | OK Cancel              |  |
| 2016.11.14 13:45:21 |                        |  |

# Kontrola kvality

# Kontrolní měření

Je důležité provádět kontrolu měření na více než 1 úrovni, aby se zjistilo, že analyzátor měří správně a technika měření je v pořádku.

#### Kdy provádět kontrolu

- · Před prvním použitím analyzátoru.
- · Při otevření nové soupravy.
- Pokud analyzátor spadne.
- · Vždy, když se vám výsledky nezdají správné.
- Vždy, když opakujete měření a výsledek je stále odlišný, než jste očekávali
- · Když chcete zkontrolovat funkci analyzátoru a testovací kazetky.

#### Před použitím kontroly

Zkontrolujte datum expirace. Nepoužívejte prošlou kontrolu nebo kontrolu 3 měsíce po otevření, záleží, co dřív nastane.

#### Jak provádět kontrolu kvality

 Provádějte kontrolu kvality podle konkrétního typu testu. Viz příbalový leták pro přípravu testu s kontrolou QC, který je vhodný pro každý typ testovacího zařízení. Zadejte ID operátora a CS Info předtím, než začnete.

| QC     |     |    |     |      |   |   |    |     |       |     |    |   |     |               |   |   |   |   |        |           |    |
|--------|-----|----|-----|------|---|---|----|-----|-------|-----|----|---|-----|---------------|---|---|---|---|--------|-----------|----|
| Ope    | rat | or | ID  |      |   |   | Co | ntr | ol IC | С   |    |   |     | Control Order |   |   |   |   |        |           |    |
|        |     |    |     |      |   |   |    |     |       |     |    |   |     |               |   |   |   |   |        |           |    |
|        |     |    |     |      |   | 0 | К  |     | Ca    | anc | el | Ι | Dir | ect           | : |   |   |   |        |           |    |
| 1      | 2   | 2  | :   | 3    | 4 | 1 | 2  | 5   | 6     | ;   | 1  | 7 | 8   | 3             |   | 9 | ( | ) |        | $\otimes$ |    |
| q      |     | v  | ,   | -    | • |   | r  |     | :     | ,   | ,  |   |     | i             | i | • | • |   | ,<br>, | D         | el |
| Tab    | a   |    |     | 5    | 6 | 1 | 1  | f   | g     |     | ł  | ۱ | 1   |               | 1 | k |   | I |        | Ente      | r  |
| Shift  |     | 2  | :   | ,    | ۲ |   | :  | `   | '     | Ł   | ,  |   | ۱   | n             | n |   |   |   | -      | -         | -  |
|        |     |    |     |      |   |   |    |     | Spa   | ace |    |   |     |               |   |   | - | - | •      | ÷         |    |
| 2016.1 | 1.2 |    | 7:2 | :6:3 |   |   |    |     |       |     |    |   |     |               |   |   |   |   |        |           |    |

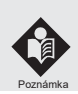

Operator ID and CS Info mohou být vloženy pomocí dotykové obrazovky nebo klávesnice propojené přes USB. Také se může použít čtečka barkódu, která se prodává samostatně.  Jakmile se na obrazovce objeví 'Insert Device', vložte testovací kazetku pro konkrétní test do analyzátoru.

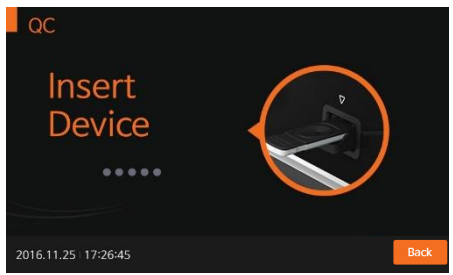

 Po vložení testovací kazetky analyzátor automaticky pozná, zda kazetka byla nebo nebyla použita. Dále analyzátor načte barkód a zkontroluje, zda je vše připraveno k měření.

| QC                  |      |
|---------------------|------|
|                     |      |
| Device Checking     |      |
| Device Checking     |      |
| <u> </u>            |      |
|                     |      |
| 2016 11 25 17:27:00 | Back |
| 2010.11.25 17-27-00 |      |

4. Jakmile je kontrolní proces analyzátoru ukončen, napipetujte kontrolní vzorek do prostoru pro vzorek na testovací kazetce a zvolte 'START'. Probíhá inkubace.

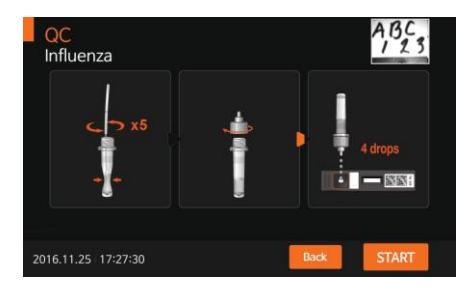

5. Inkubace probíhá v analyzátoru.

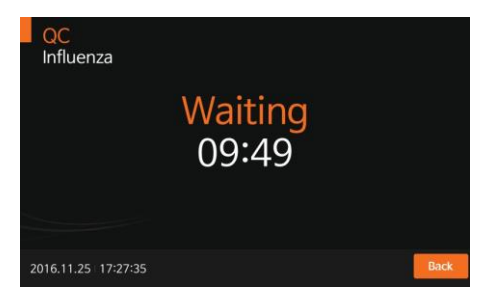

6. Analyzátor měří výsledek.

| QC<br>Influenza     |           |      |
|---------------------|-----------|------|
|                     | Analyzing |      |
|                     |           |      |
|                     |           |      |
| 2016.11.25 17:37:31 |           | Back |

 Jakmile je měření ukončeno, na obrazovce se zobrazí výsledek, který se následně vytiskne, pokud je zapnuto automatické tisknutí.

|                                                                       | Nesun                          | ABC                         |
|-----------------------------------------------------------------------|--------------------------------|-----------------------------|
| [Influenza]                                                           |                                | 123                         |
| CS Info:<br>Date:<br>Operator ID:<br>Control Order:<br>Influenza A/B: | 2016/11,<br>guest<br>Passed (C | /25 17:38:09<br>OI = 42.01) |
| Procedural Control:                                                   | Valid                          |                             |
|                                                                       | ОК                             | Print                       |

 Po ukončení měření, zvolte 'OK ' a na displeji se objeví 'Eject Device' a kazetka může být z analyzátoru vysunuta.

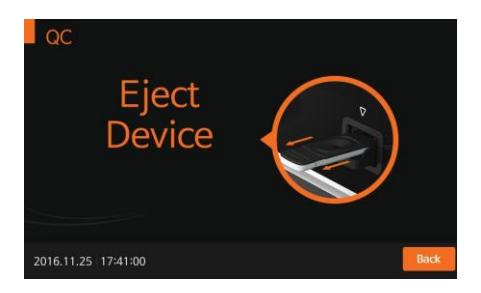

# Kalibrace

#### Kalibrace

Kalibrace je potřebná funkce, která zabezpečuje optimální činnost přístroje. Kdy kalibrovat:

- Vždy při zapnutí analyzátoru
- · Pokud analyzátor spadne.
- Vždy, když se vám výsledky nezdají správné.
- · Když chcete zkontrolovat funkci analyzátoru a testovací kazetky.

#### Jak kalibrovat

1. Vyberte 'Calibration' v menu. Vložte Operator ID nebo použijte Direct.

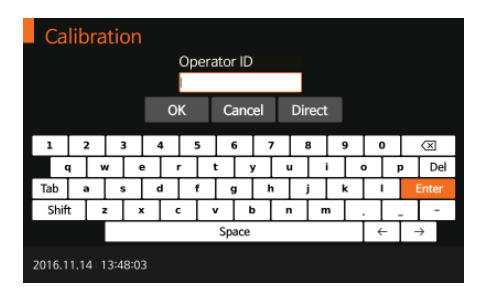

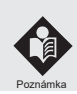

Operator ID může být zadán pomocí klávesy nebo klávesnice propojené USB. Také může být použita čtečka barkódu, která se prodává zvlášť.

 Jakmile se na obrazovce objeví 'Insert Device', vložte kazetku CAL-1 do prostoru pro kazetky.

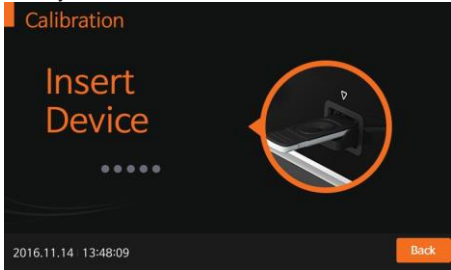

 Po vložení kazetky přístroj automaticky pozná, zda je nebo není použit kazetka CAL-1. Dále přístroj načte barkód a zkontroluje platnost kalibračního setu.

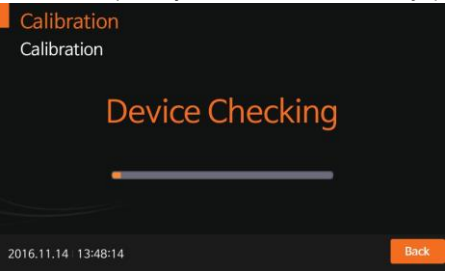

4. Poté vložte kazetku CAL-2 pro UV kontrolu.

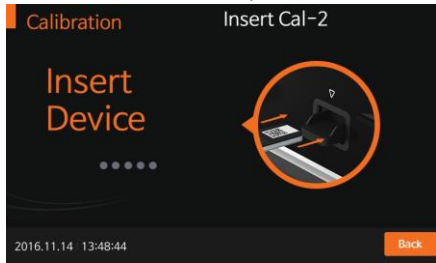

 Vložte kazetku CAL-3 pro RGB-LED testování. Zajistěte pořadí CAL-2, pak CAL-3. Pořadí nezaměňujte.

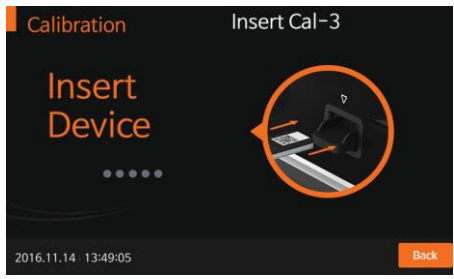

6. Pokud kalibrace proběhla v pořádku, zobrazí se na obrazovce 'OK'.

| Cali     | bration     | Result |       |
|----------|-------------|--------|-------|
|          |             | OK     |       |
|          |             | ок     | Print |
| 2016.11. | 14 13:53:44 |        |       |

7. V případě problému během kalibrace se na obrazovce objeví 'EEE'.

| Cali     | bration       | Result |       |
|----------|---------------|--------|-------|
|          |               | EEE    |       |
|          |               | ОК     | Print |
| 2016.11. | 14   13:54:36 |        |       |

# Čištění a údržba

## Čištění analyzátoru

Pokud chcete předejít nefunkčnosti přístroje, udržujte otvor na testovací kazetky čistý, bez kontaminace krví, bez vlhkosti anebo prachu. Používejte hadřík, který nepouští chloupky. Na čištění je vhodné používat mírně pěnivý roztok, jako je 70% etanol anebo izopropanol. Při profesionálním používaní (např. lekářská pohotovost) se doporučuje používat směs 1-propanolu, 2-propanolu a glutaraldehydu.

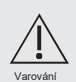

Nepoužívejte drsný hadřík nebo antiseptický roztok, který by mohl poškodit obrazovku. Před čistěním vždy vypněte analyzátor.

### Údržba a transport

Při zapnutí přístroje si přístroj vždy automaticky otestuje svůj systém. Potom přístroj oznámí, jestli je něco špatně.

#### Poznámka:

 Udržujte otvor na testovací kazetky a vnitřní časti analyzátoru bez prachu.

 Pouzdro na přenášení bylo navrhnuté tak, aby uchovávalo příslušenství a aby chránilo váš analyzátor.

 Při transportu analyzátoru musí být analyzátor uložený při -20°C až 50 °C a při relativní vlhkosti 10% až 93%.

# Varovná oznámení a chybová hlášení

# Varovná oznámení

| Oznámení                    | Popis                                                                                          |
|-----------------------------|------------------------------------------------------------------------------------------------|
| Warning                     | Oznámení: Enter Operator ID<br>Vložte Operator ID.                                             |
| Enter Operator ID.          | Řešení:<br>Zadejte Operator ID.                                                                |
| Warning                     | Oznámení: Not connected USB<br>Není vloženo USB.                                               |
| Not connected USB.          | Řešení:<br>Zkontrolujte, zda je správně zasunuto USB                                           |
| Warning                     | Oznámení: Password Incorrect<br>Vloženo nesprávné heslo supervisora.                           |
| Password Incorrect.         | Řešení:<br>Vložte správné heslo.                                                               |
| Warning                     | Oznámení: There isn't the UpdateFile.<br>Soubor k aktualizaci není na USB.                     |
| There isn't the UpdateFile. | Řešení:<br>Zkontrolujte, zda soubor k aktualizaci je na<br>USB. Poté vložte USB a zvolte 'OK'. |
| Warning                     | Oznámení: Select the Filename.<br>Nebyl vybrán soubor.                                         |
| Select the Filename.        | Řešení:<br>Zkontrolujte název souboru a vyberte ho.                                            |

| Oznámení                              | Popis                                                                               |
|---------------------------------------|-------------------------------------------------------------------------------------|
| Warning                               | Oznámení: Not Selected Result Data<br>Nebyly vybrány výsledky.                      |
| Not Selected Result Data.             | Řešení:<br>Vyberte výsledky a použijte 'Send selected<br>result'.                   |
| Warning                               | Oznámení: Unregistered Operator ID<br>Vložené operator ID neexistuje.               |
| This is not a registrated OperatorlD. | Řešení:<br>Vložte operator ID.                                                      |
| Warning                               | Oznámení: Out of Paper<br>Chybí papír v tiskárně.                                   |
| Out of Paper.                         | Řešení:<br>Vložte papír do tiskárny.                                                |
| Warning                               | Oznámení: Incorrect IP address<br>Nesprávná IP adresa.                              |
| Check IP Address                      | Řešení:<br>Zkontrolujte vloženou IP adresu a vložte<br>případně správnou IP adresu. |
| Warning                               | Oznámení: Full memory<br>Paměť má 3000 výsledků, je plná.                           |
| Memory is Full.                       | Řešení:<br>Při dalším měření bude přemazán<br>nejstarší výsledek.                   |

# Chybová hlášení

| Oznámení                                                                                                    | Popis                                                                                                    |
|----------------------------------------------------------------------------------------------------|----------------------------------------------------------------------------------------------------|
| Error<br>EO1<br>Contaminated<br>Device<br>oc<br>error<br>Error<br>Error<br>Error<br>Error<br>Error<br>Error<br>Error<br>Error<br>Error<br>Error<br>Error<br>Error<br>EC1<br>Contaminated<br>Device | E01: Test Device Error<br>Testovací kazetka je znehodnocena<br>nebo nesprávně vložena.<br>Řešení:<br>Testovací kazetku vyhoďte a použijte novou<br>kazetku s novým vzorkem. |
| Error<br>EO2<br>Insufficient<br>Sample<br>ox                                                                                                    | E02: Blood Specimen Error<br>Bylo použito málo vzorku.<br>Řešení:<br>Test opakujte a ujistěte se, že došlo<br>k správnému odběru vzorku.                                    |
| Error<br>E03<br>Expired Device                                                                                                    | E03: Expired Test Device<br>Testovací kazetka je prošlá.<br>Řešení:<br>Opakujte test s novou testovací kazetkou,<br>která není prošlá.                                      |

| Oznámení                                                                                                    | Popis                                                                                                    |
|----------------------------------------------------------------------------------------------------|----------------------------------------------------------------------------------------------------|
| Error<br>E04<br>Temperature Error                                                                                                    | E04: Temperature Error Unknown Barcode<br>Teplota okolí přesáhla povolené rozmezí.<br>Řešení:<br>Přesuňte přístroj do vhodného prostředí.<br>Neochlazujte a nezahřívejte přístroj uměle.                                                                                         |
| Error<br>EO5<br>Printer Connection<br>Fail<br>«<br>Error<br>EO5<br>Barcode Error<br>«                                                                                                    | E05: Communication Error<br>Komunikace mezi přístrojem a čtečkou<br>barkódu nebo tiskárnou je nefunkční.<br>Řešení:<br>Propojte znovu přístroj s čtečkou barkódu<br>nebo tiskárnou. Pokud problémy přetrvávají i<br>po opětovném vypnutí a zapnutí, kontaktujte<br>distributora. |
| Error<br>E06<br>Extremely<br>Total hemoglobin                                                                                                    | E06: Out of total hemoglobin<br>Měřený celkový hemoglobin je mimo rozsah<br>7 - 23g/dl.<br>Řešení:<br>Pokud problémy přetrvávají i po opětovném<br>vypnutí a zapnutí, kontaktujte distributora.                                                                                  |
| Read Only<br>Production<br>Production<br>Product | Result: Extremely Low C line<br>Test není platný.<br>Řešení<br>Opakujte měření s novým vzorkem a pokud<br>se bude problém opakovat i po opětovném<br>vypnutí a zapnutí, kontaktujte distributora.                                                                                |

| Oznámení                             | Popis                                                                                                    |
|--------------------------------------|----------------------------------------------------------------------------------------------------|
| Error<br>E12<br>Calibration Overdue  | E12: Calibration Overdue<br>Prošlá kalibrace<br>Řešení:<br>Pokud problémy přetrvávají i po opětovném<br>vypnutí a zapnutí, kontaktujte distributora.                                           |
| Error<br>E13<br>Not Supported Device | E13: Not Supported Test Device<br>Byla použita nevhodná testovací kazetka.<br>Řešení:<br>Ujistěte se, zda je testovací kazetka<br>opravdu vyrobená firmou SD BIOSENSOR.                        |
| Error<br>EEE<br>ox                   | EEE: Internal Error Message for the Analyzer<br>Byla objevena vnitřní chyba přístroje.<br>Řešení:<br>Pokud problémy přetrvávají i po opětovném<br>vypnutí a zapnutí, kontaktujte distributora. |

### Příloha

#### Informace pro zdravotní personál

### Ochrana proti infekci

Existuje potenciální riziko infekce. Lékařský personál používající analyzátor STANDARD F200 k provádění měření u více než jednoho pacienta si musí být vědom toho, že jakýkoli objekt přicházející do styku s lidským vzorkem je potenciálním zdrojem infekce.

- · Používejte rukavice.
- Pipetujte vzorek mimo analyzátor.
- Dodržujte všechny ostatní místní předpisy a předpisy týkající se ochrany zdraví a bezpečnosti.

### Literatura

- 1. American Diabetes Association, Clinical Practice Recommendation Guidelines 2003, Diabetes care, Vol. 26. Supplement 1. p.22.
- 2 Stedman, TL. Stedman's Medical Dictionary, 27th Edition, 1999, p. 2082.
- 3. Ellen T. Chen, James H. Nichols, Show-Hong Duh, Glen Hortin, MD: Diabetes Technology & Therapeutics, Performance Evaluation of Blood Glucose Monitoring Devices, Oct 2003, Vol. 5, No. 5: 749-768.